ンツに設定する

追加する]ボタンをクリックします。

| 〉 タグー <b>」</b>      | 🔋 タグ一覧 マ   |              |             |  |
|---------------------|------------|--------------|-------------|--|
|                     |            |              |             |  |
|                     |            |              |             |  |
| 公開状況  20件 キーワード: 検索 |            |              |             |  |
| 6 7 8 9 10 次へ> 最後»  |            |              |             |  |
| 9                   | イトル        | 関連する公開コンテンツ数 | 関連する全コンテンツ数 |  |
| ×                   |            | 13           | 14          |  |
| 53                  | а <b>к</b> | 113          | 117         |  |
|                     |            |              |             |  |
|                     |            |              |             |  |

A

カテゴリを選択します。

ノを押すと、タグ一覧に追加されます。

| ダ タグ編集 タグ一覧 ▼     |
|-------------------|
|                   |
| 11                |
|                   |
|                   |
| 並び順は数字の大きい順に並びます。 |
|                   |
|                   |
|                   |

すして利用します。 ュールや、記事グループにのみ使う」というような指定は出来ません。 めに、わかりやすくしたい時は、「記事グループ1用」のようなカテゴリを作成して設定

| L 7 Q |
|-------|
|-------|

|で、対象のタグをクリックし、コンテンツに設定します。

| : Google Analytics アクセス統計 facebook Flickr 外部データ |
|-------------------------------------------------|
| 会社概要 大会 クーポン マスタ デザイン(CSS) EC ファイル              |
| -ボール グループ ヘッダフッタ Q&A 問い合わせ 紹介 採用f               |
| 集 マニュアル 高校・大学マスタ メンバー 自分のメンバー情報                 |
| ルパーツ 外部出力 パッケージ ページ構成 リダイレクト設定 フ                |
| ・イピング 検索 資料 セミナー SEO 商品 簡易ファイル更新                |
| グ 課題管理 トラックバック チームアメフト チーム野球 チー                 |
| ファイルマネージャ 高校マスタ                                 |

に表示するには

|ント画面に表示したい場合は、テンプレートの編集が必要です。 フロント画面にタグは表示されません。

参考にしてください。

したタグをフロント画面に表示するには? эtail/id=961